## **TUTORIEL MYWAY**

## Allez sur MyWay F.I.R avec le lien présent dans le mail.

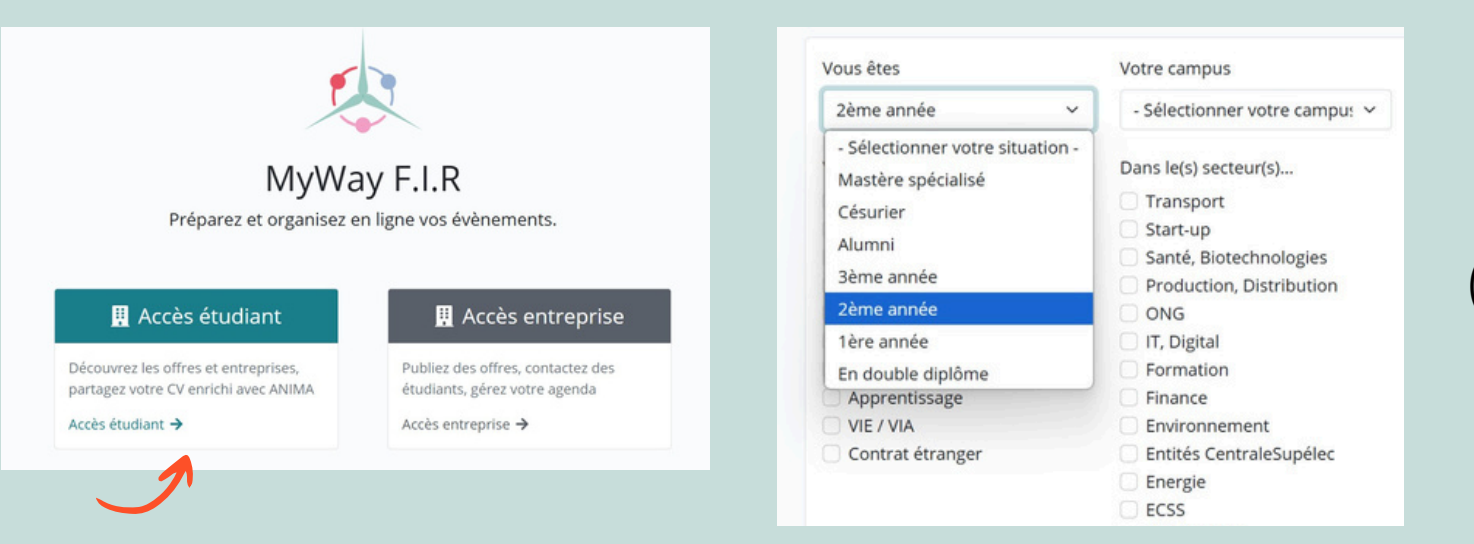

## Remplissez vos informations

personnelles (secteurs, année...) en consentant à leur autorisation

Rendez-vous sur la plateforme Anima

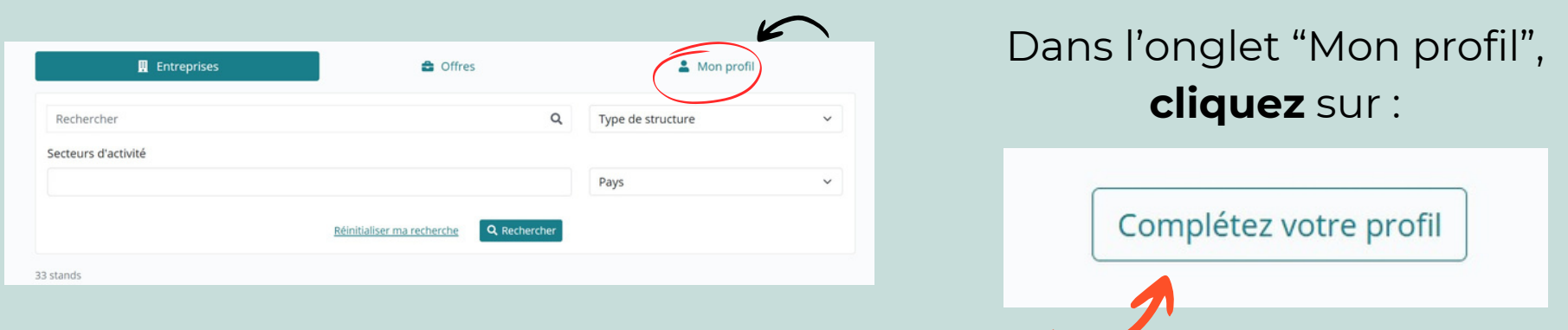

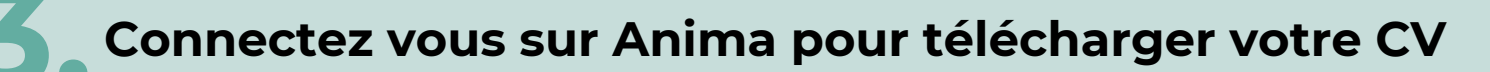

**Complétez** les informations qui vous intéressent et passez le reste

| Les différentes étapes à venir :                            |              |
|-------------------------------------------------------------|--------------|
| 1. Comment compléter votre profil professionnel ? Consulter | ÷.           |
| 2. Envoyez votre CV<br>Consulter                            |              |
| 3. Votre CV international Consulter                         |              |
| 4. Votre profil en vidéos<br>Consulter                      | <b>B</b> }   |
| 5. Découvrez vos forces<br>Consulter En savoir plus         | ¥ <b>b</b> i |
| 6. Observez vos capacités<br>Consulter En savoir plus       |              |

Une fois les informations remplies, **cliquez** sur :

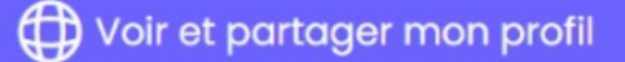

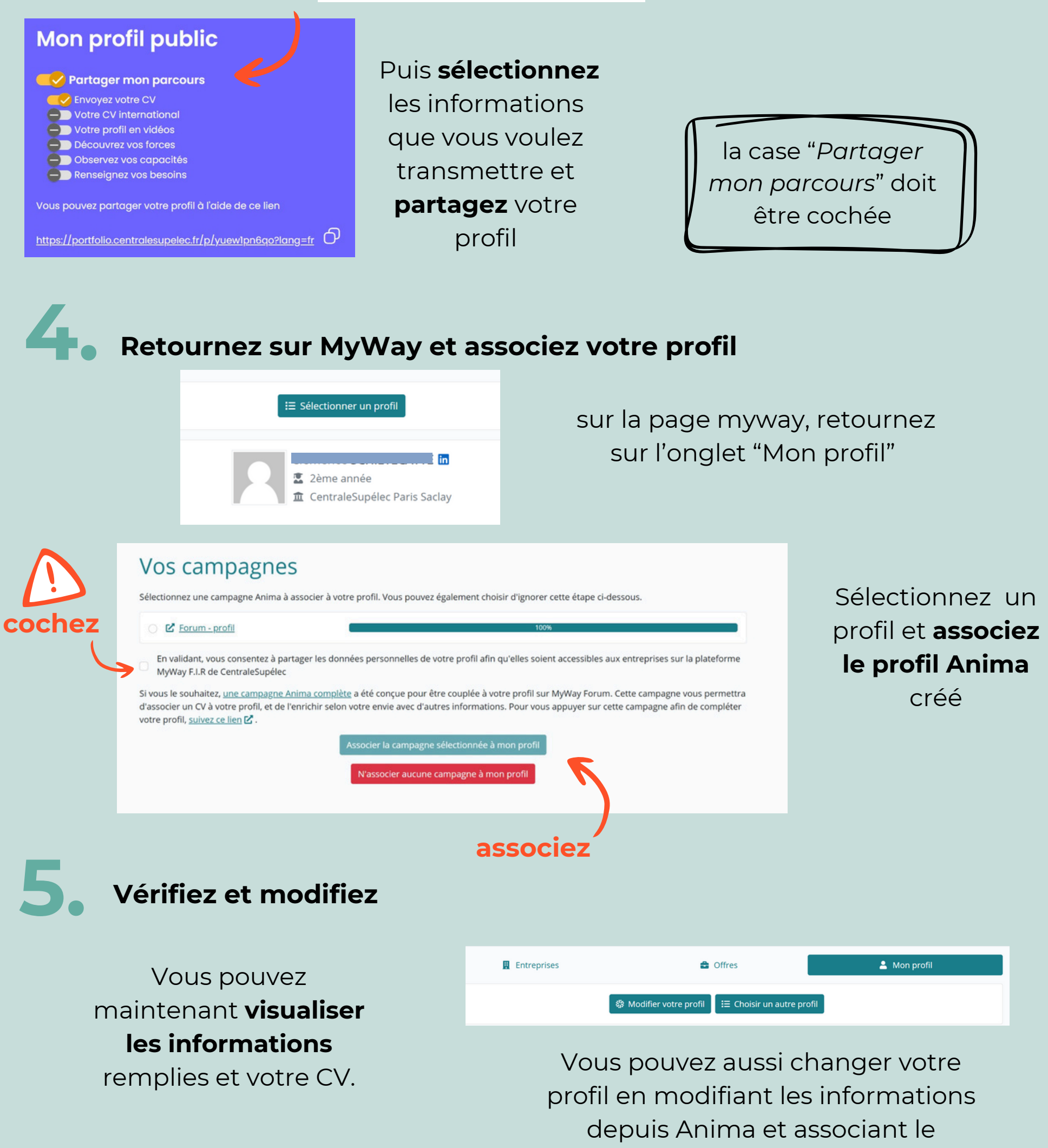

nouveau profil sur MyWay